## A/R Validator for Charges/Payments/Refunds

We have a new system to use for adding charges/refunds to Banner A/R and adding funds to a student's VolCard and/or Dining Dollar accounts. The link for the new system is:

https://utkappsp.utk.edu/archarge/login.php

Click on the link and you will then sign in with your net-id and password.

| I TEININESSEE<br>KNOXVILLE                |               |          | Search utk.edu | SEARCH |
|-------------------------------------------|---------------|----------|----------------|--------|
| Bursar's AR Validator for Charges/Payment | S             |          |                |        |
|                                           | Please Login: |          |                |        |
|                                           | NetID:        | NetID    |                |        |
|                                           | Password:     | Password |                |        |
|                                           |               | Submit   |                |        |
|                                           |               |          |                |        |

Once you sign into the system, you will be ready to create a dataset with the student id#, netid or TENN id and the amount to be charged, credited, or refunded.

You will select the processing term, give a short description (10 characters or less) that will be used to name the file and a long descriptions. For instance, if I wanted to add Dining Dollars to students participating in Math Camp, I would make "MathCamp" my short description. The Long Description can be more specific. For Math Camp I would use "Math Camp Dining Dollars". You then click on Create to begin the dateset/file.

| Bursar's AR Validator for Cha             | rges/Payments          | Logged in as: sforman                                                              | Logout Manage Users |     |
|-------------------------------------------|------------------------|------------------------------------------------------------------------------------|---------------------|-----|
| Create New Dataset: (All Fields Required) |                        |                                                                                    |                     |     |
| Term                                      | Short Desc (10 char)   | Long Description (255 char)                                                        |                     |     |
| Summer Sem 2015 (201530)                  | Short dose<br>MathCamp | Complete description of what charges the dataset contains Math Camp Dining Dollars | Cre                 | ate |

### Begin adding records.

|                     |                                                                                        | Search utk.edu                                                                                                    | SEARCH                                                                                                    |
|---------------------|----------------------------------------------------------------------------------------|----------------------------------------------------------------------------------------------------|----------------------------------------------------------------------------------------------------|
| ges/Payments        |                                                                                        | Logged in as: sforman                                                                                                    | Manage Users Hon                                                                                                    |
| Dataset Short Desc: | Dataset Long Desc:                                                                     |                                                                                                    |                                                                                                    |
| MathCamp            | Math Camp Dining Dollars                                                               |                                                                                                    | ♥ Update                                                                                                    |
|                     | Created on: 07/17.                                                                     | 2015 - 10:49am   Last updated on 07/17/201                                                                                                    | 5 - 11:21am   delete datase                                                                                                    |
|                     | have cents, you must<br>enter the decimal.                                             |                                                                                                    | Click button to Add                                                                                                    |
| Chg Type (x.xx)     | Amount (x.xx) Doc # (opti                                                              | onal) Trans Desc (option                                                                                                    | hal)                                                                                                    |
| Charge / Payment    |                                                                                        |                                                                                                    | • Add                                                                                                    |
| •                   | ges/Payments Dataset Short Desc: MathCamp ect ID Type Chg Type (x.xx) Charge / Payment | ges/Payments         Dataset Short Desc:         MathCamp         Math Camp         Math Camp         Enter amount. If you<br>have cents, you must<br>enter the decimal.         Charge / Payment | ges/Payments       Logged in as: sforman       Loggout         Dataset Short Desc:       Dataset Long Desc:       Math Camp       Math Camp Dollars         Math Camp       Math Camp Dining Dollars       Created on: 07/17/2015 - 10:49em   Last updated on 07/17/2015         ect ID Type       Enter amount. If you have cents, you must enter the decimal.       Created on: 07/17/2015 - 10:49em   Last updated on 07/17/2015         Charge / Payment       Mount (x.xx)       Doc # (optional)       Trans Desc (optional) |

### You can review the records in a table below the add section.

| ID (NetID, StuID, or | TNID) ID Typ | e Chg Typ<br>t. | e (x.xx)<br>/ Payment | Amount (x.xx) | Doc # (optional) |        | Trans Desc (op | tional)    | Add    |
|----------------------|--------------|-----------------|-----------------------|---------------|------------------|--------|----------------|------------|--------|
| Current Records:     |              |                 |                       |               |                  |        |                |            |        |
| Net ID               | Student ID   | TN ID           | Name                  |               | Chg Type         | Amount | Doc #          | Trans Desc |        |
|                      | 3            | ··              | ···· · Mar-           |               | Charge           | \$300. | 00             |            | delete |
| n an an Aller a      | 000 (0 (001  | 200022202       | الفراجات المرو        | 1             | Charge           | \$300. | 00             |            | delete |

When you have completed the entry and verified the number and total, Click Home.

| Search utk.edu        |        | SEARCH           |
|-----------------------|--------|------------------|
|                       |        |                  |
| Logged in as: sforman | Logout | Manage Users Hon |

At this point you can go back and Edit the file, Download a copy of the file for your records, or Submit the file to the Bursar's Office for processing.

| 1 | Your Open Datasets: |          |            |                      |           |      |             |         |                            |
|---|---------------------|----------|------------|----------------------|-----------|------|-------------|---------|----------------------------|
|   | ID                  | Term     | Short Desc | Last Edit            | Owner     | Rows | Charges     | Refunds | Action                     |
|   | 2                   | 201530 🕄 | MathCamp 🚱 | 07/17/2015 - 11:21am | sforman 🐱 | 111  | \$33,300.00 | \$0.00  | 🖍 Edit 🖣 Download 🛃 Submit |

### Bulk Uploader – load a CSV file

- 1. You will need to log into the Bursar AR Validator at <u>https://ost.utk.edu/archarge</u> with your NetID and Password.
- 2. From there, create a new dataset for the correct term. Give it a short and long description, then click 'Create' on the right.
- 3. Next, look for the dataset you just created in the 'Your Open Datasets'. Click the blue 'Edit' button.
- 4. Here you can either manually add students/charges, **or click the 'upload a file'** link next to 'Add New Record'.
- 5. After clicking the link, click on 'Choose File' and then upload the file **that is attached to this email**.
- 6. It will take few seconds to process. During this time, it is checking to make sure the student ID provided matches a real student, as well as other fields in the file.
- 7. If there were not errors (there won't be, already tested the file), you will see a blue button at the very bottom called 'Add to Dataset'. Click this and all records will be added.
- 8. Navigate back to the edit screen to verify. From the Home screen (see buttons at top) you can now 'Submit' this file and it will be auto send to the Bursar for processing.

To upload a file to bulk load charges, the file MUST be a CSV in the format below.

#### One charge per line.

| _    |   |   |   |
|------|---|---|---|
| Form | 0 | t | • |
|      | а | L |   |

```
student ID (9 characters, left pad with zeros),
charge_type (C for charge, R for refund),
charge_amount (no decimals, 12 characters, left pad with zeros),
doc_number, (optional, max 20 characters)
trans_desc (optional, max 30 characters)
```

```
Sample: (is a charge for $5 for student ID 000312709)
```

| 000312709, | ,C,000000000500, | , |
|------------|------------------|---|
|------------|------------------|---|

| Choose File | No file chosen |
|-------------|----------------|

Choose upload file:

Upload File

9.

|   | Choose File | No file chosen |  |
|---|-------------|----------------|--|
|   |             |                |  |
| _ |             |                |  |

Once verified, you can click Submit and the file will be sent to the Bursar's Office. You will receive a pop-up message that the Dataset has been successfully sent to the Bursar's Office for processing. The file will move from your Open Datasets to your Closed Datasets.

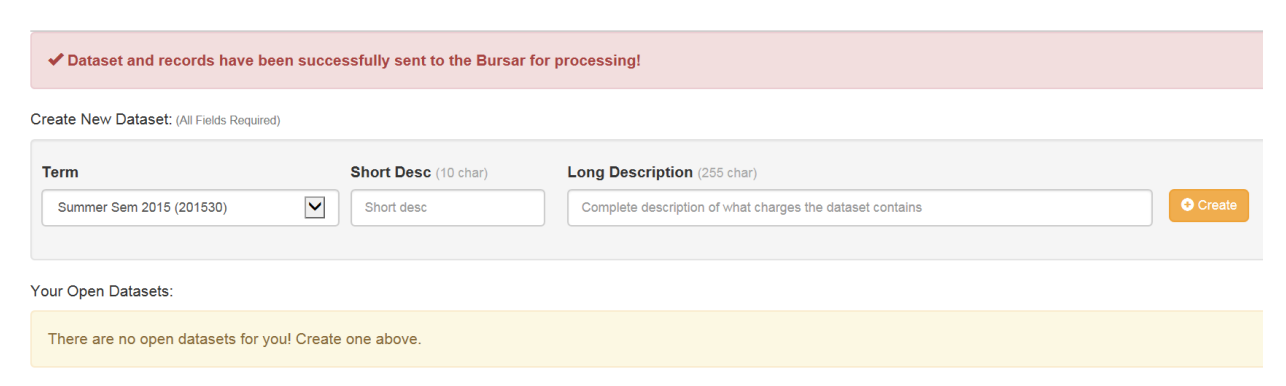

After the Bursar's Office has processed the dataset file, the department will be sent the following email:

### **T** Bursar AR Fee Validator System

This email is NOTICE only that the Fee Charge File you have submitted to the bursar on 07/17/2015 has been successfully processed in Banner.

File details:

Owner: sforman Term ID: 201530 - Summer Sem 2015 File Short Desc: MathCamp File Long Desc: Math Camp Dining Dollars

The contents of vour file can be viewed or downloaded at any time by loading into the

### You can go back to the System and the file will show a Status of Processed in your Closed Datasets.

| Your Closed Datasets: |    |          |            |                     |           |           |      |             |         |                                   |
|-----------------------|----|----------|------------|---------------------|-----------|-----------|------|-------------|---------|-----------------------------------|
|                       | ID | Term     | Short Desc | Submitted On        | Owner     | Status    | Rows | Charges     | Refunds | Action                            |
|                       | 2  | 201530 🕄 | MathCamp 😧 | 07/17/2015 - 2:22pm | sforman 🖂 | Processed | 111  | \$33,300.00 | \$0.00  | Download 📿 Open 👁 View 🗸 Complete |

You must be added to the Validator system by the Bursar's Office. Complete the form below and submit it to the Bursar's Office.

Contact Information:

Renee Bumgarner 4-2222, sbumgarn@utk.edu

Dee Fortenberry 4-1380, fortenbd@utk.edu

Rani Pemberton 4-4403, rbullin2@utk.edu

Please complete the form below and send it to the Bursar's Office.

# Request for Access to A/R Validator

| Name                      | Department |
|---------------------------|------------|
| Netid                     | _ PERNR    |
| Reason for Access         |            |
|                           |            |
| Employee Signature        |            |
| Department Head Signature |            |
| Date                      |            |
|                           |            |

Please print and return to Renee Bumgarner <u>sbumgarn@utk.edu</u> in the Bursar's Office.